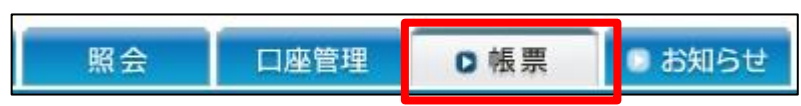

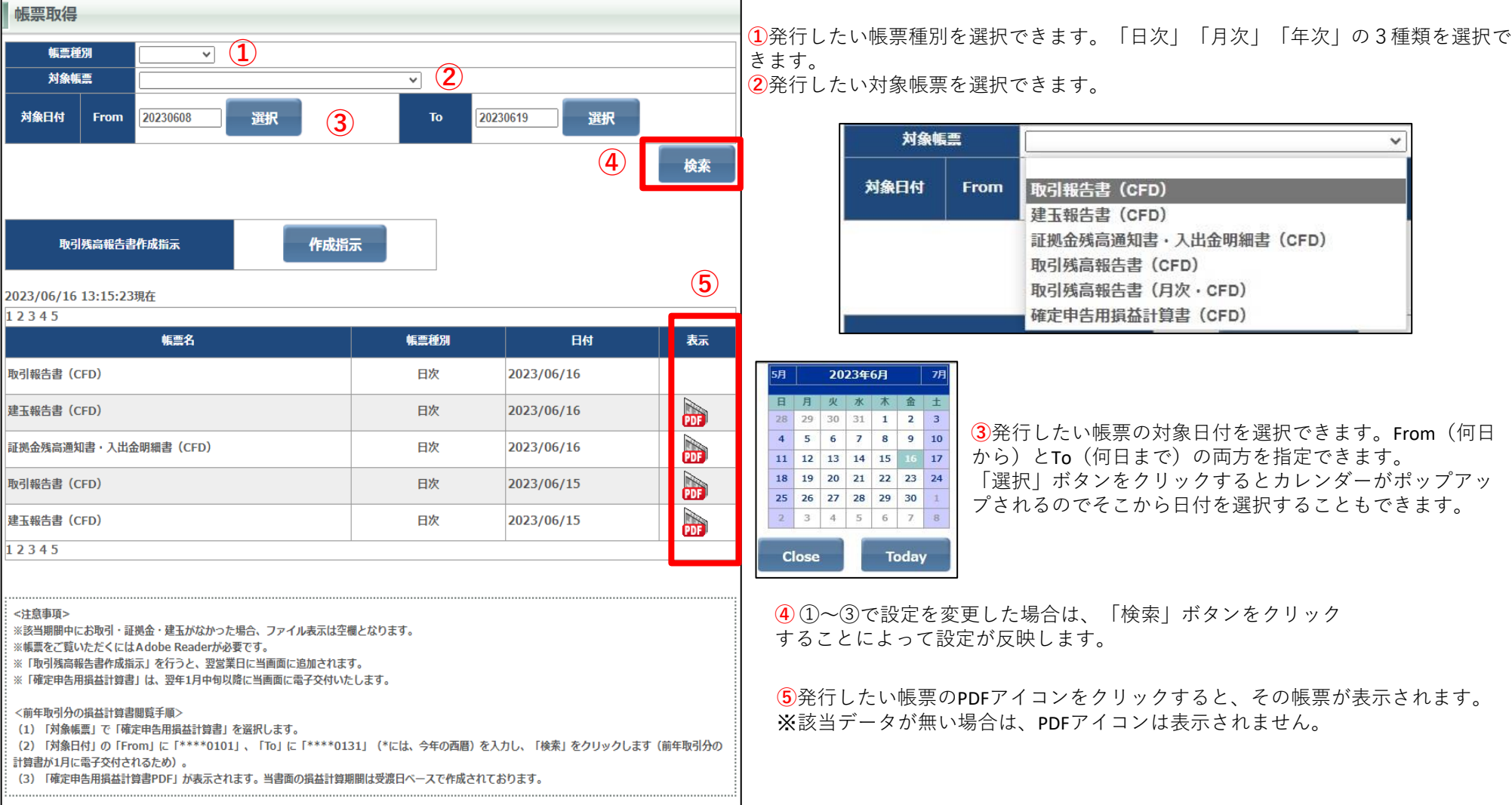

確定申告用損益計算書の発行手順は以下になります。

## [確定申告用損益計算書ダウンロード]

1 帳票をクリック

2 年次を選択

③ 対象帳票を選択

④ 対象日付(発行日を入力)

⑤検索をクリック

⑥ PDFアイコンをクリック
帳票画面は各帳票をPDF形式で発行できます。
画面上段の帳票種別、対象帳票選択、対象日付は出力したい年の翌年1/1を選択してください。
例 (2023/1/1~12/31の場合、2024/1/1となります。)
検索をすると期間内の帳票が表示されます。

| 【ご注意】           |          |
|-----------------|----------|
| ・PDFアイコンがない場合は、 | 該当データがあり |

<u>・ブラウザの設定で【ポップアップブロック】が設定さ</u> れていると表示されないため解除の上ご利用ください。

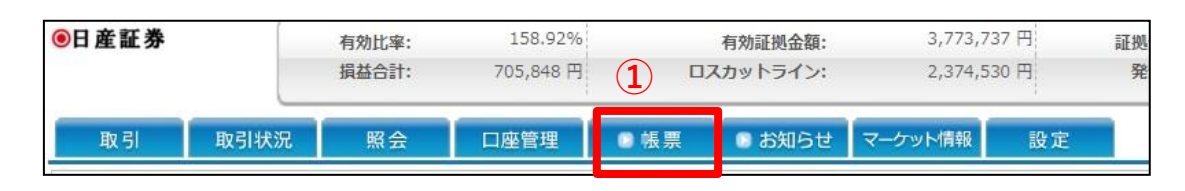

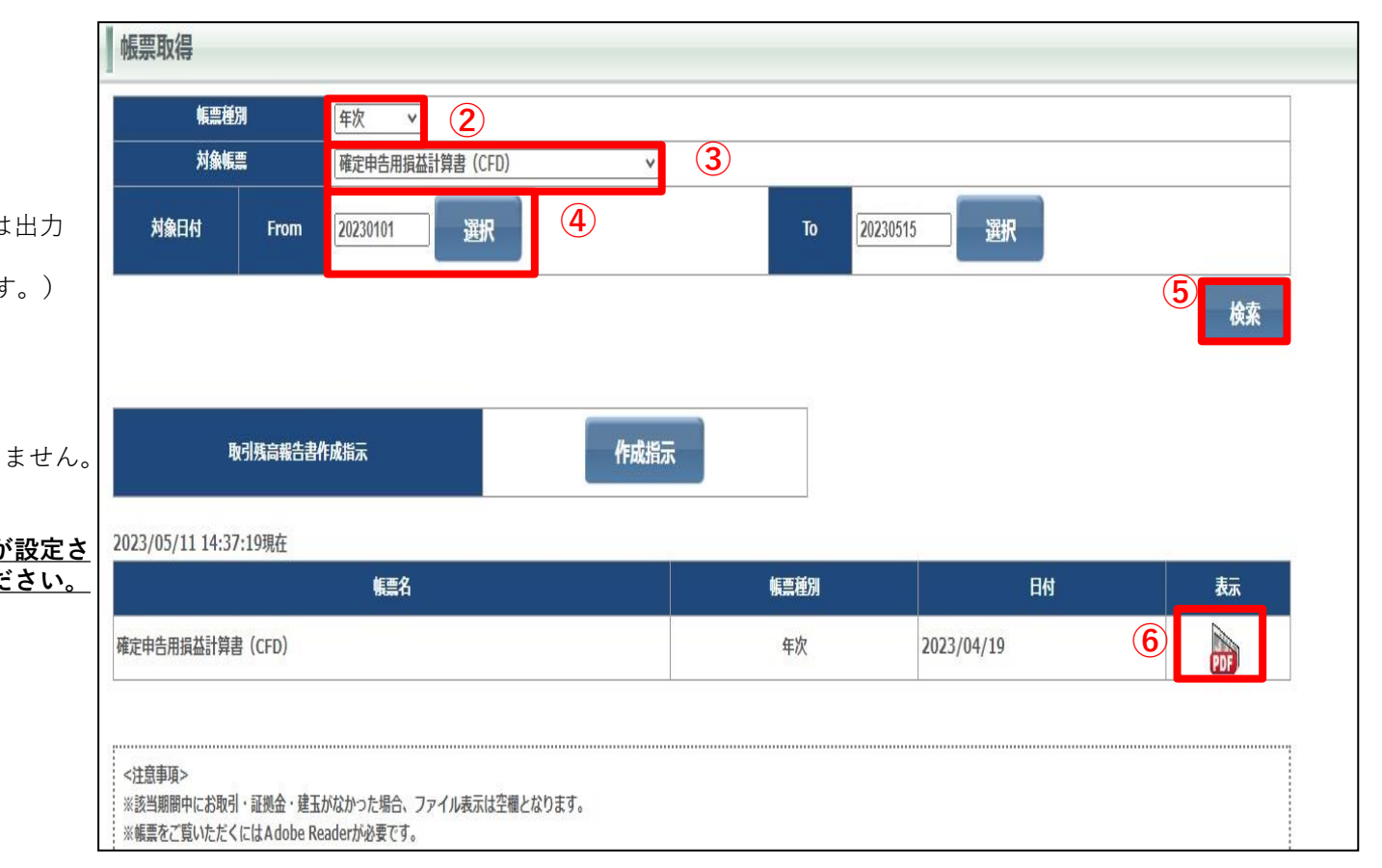

Copyright © Nissan Securities Co., Ltd. All Rights Reserved.